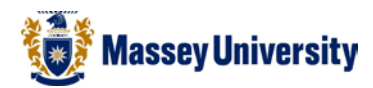

## Different page numbers for different sections

A typical academic essay consists of two different page number formats:

Roman numerals (i, ii, iii etc...) after your cover pages, executive summary, table of contents.

Arabic numbers (1, 2, 3 etc...) after above, e.g. essay body, chapters.

Question: How to have two different number formats in one file? Answer: **Section breaks** will help you to do this. Your document will have a few segments but Microsoft Word still treats it as one single file.

There are several ways of doing this but here is an example. Let's assume we would like to have the following page numbering.

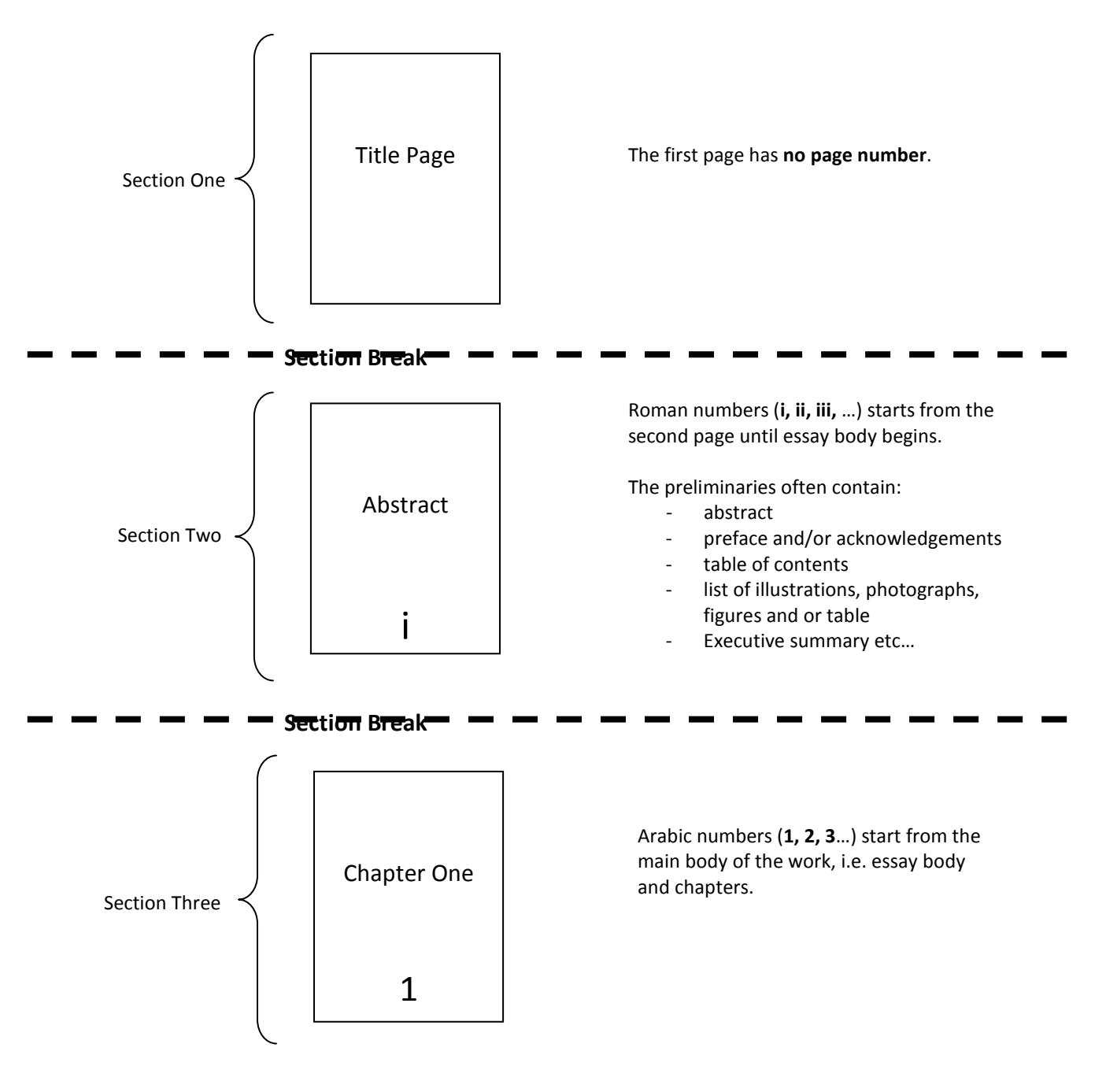

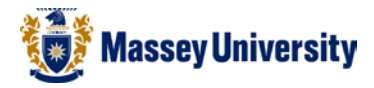

 Before you start, it is easier to do if you can see where you create section breaks. Click Show/Hide (this button is orange when on). When this is on you will be able to see your inserted section breaks.

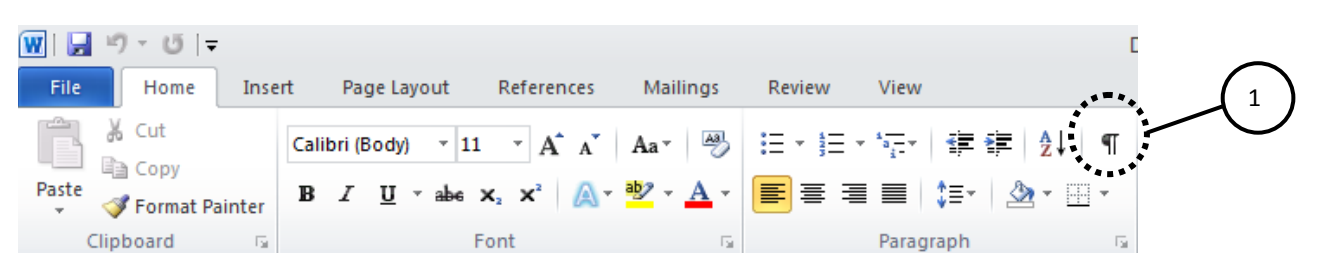

2. Insert a Section Break Next Page at the bottom of the Cover page > Page Layout > Breaks > Next

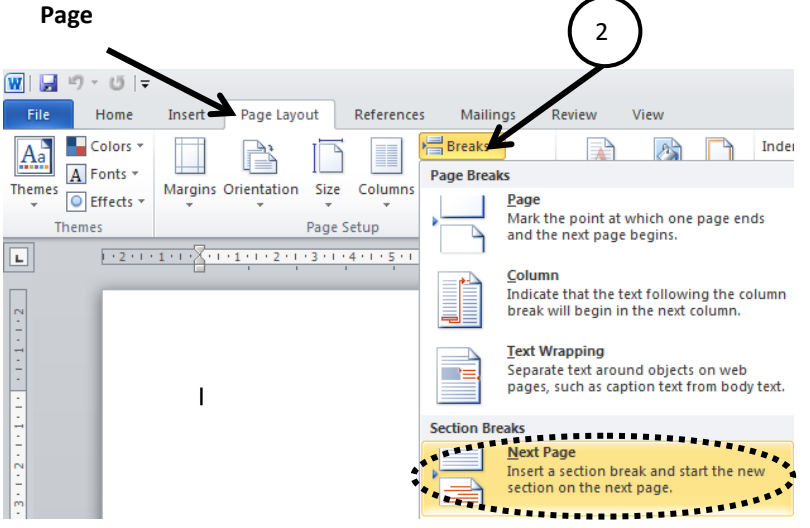

3. Edit the footer of the second page, double click on the footer or Insert > Footer > Edit Footer

| File Home Insert Page Layout References Mailings Review View                                                                                                    |       |
|----------------------------------------------------------------------------------------------------|-------|
| 📄 🗅 🔚 📰 💹 👬 🖓 踘 🕼 📮 🔍 🚴 📑 📄 📄 📄 🖉 🗛 🔮 Signature Lir                                                                                                    | e - / |
| Cover Blank Page Table Picture Clip Shapes SmartArt Chart Screenshot Hyperlink Bookmark Cross-reference Header Footer Page Text Quick WordArt Drop Art                                                                                                    | Eq    |
| Page rage block and an an an an an an an an an an an an an                                                                                                    |       |
| Blank                                                                                                    |       |
|                                                                                                    | =     |
| √                                                                                                    |       |
|                                                                                                    |       |
| Blank (Three Columns)                                                                                                    |       |
|                                                                                                    |       |
| Pgerbad Pgerbad Pgerbad                                                                                                    |       |
|                                                                                                    |       |
| Aphabet                                                                                                    |       |
| ▼<br>                                                                                                    |       |
|                                                                                                    |       |
|                                                                                                    |       |
| Annual                                                                                                    | 1     |
|                                                                                                    |       |
|                                                                                                    |       |
|                                                                                                    |       |
| B Austere (Even Page)                                                                                                    | 1     |
| Intel Montal application (Processory)                                                                                                    |       |
|                                                                                                    |       |
|                                                                                                    | 3     |
| And Footers from Office.com                                                                                                    |       |
| a gur router                                                                                                    |       |
| 2 A Barrier State State |       |

1.1181

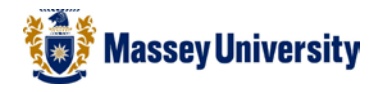

|        | 4. Click on Link to Previous to un-link this section. This will create two independent sections. (Note this button is orange when on.) |                     |                                   |                          |              |                       |                   |                  |                       |                        | vious     | 1         | ent ons                                              |                                       |                                            |                                 |                                                   |                 |       |   |
|--------|----------------------------------------------------------------------------------------------------|---------------------|-----------------------------------|--------------------------|--------------|-----------------------|-------------------|------------------|-----------------------|------------------------|-----------|-----------|------------------------------------------------------|---------------------------------------|--------------------------------------------|---------------------------------|---------------------------------------------------|-----------------|-------|---|
|        |                                                                                                    |                     |                                   |                          |              |                       |                   |                  |                       | (-                     |           |           | Link to F<br>Link to<br>the hea<br>current<br>conten | the p<br>ader a<br>section<br>t as in | us<br>reviou<br>nd fo<br>on cor<br>o the p | us se<br>oter<br>ntair<br>previ | ection so t<br>in the<br>n the same<br>ous sectio | hat<br>e<br>on. | ng    |   |
|        | 5.                                                                                                    | Inse<br>curs<br>Nur | ert Pag<br>sor in<br><b>nbers</b> | ge num<br>the <b>Sec</b> | bers<br>cond | on th<br><b>Secti</b> | ie seci<br>on foi | ond se<br>oter > | ction. Pl<br>Insert > | ace the<br><b>Page</b> | 2         |           | Pres                                                 | is F1 fo                              | or mo                                      | re h                            | elp.                                              |                 | g 3   |   |
| Eile   | ن - ( <sup>ی</sup><br>Hor                                                                                                    | L.                  | nsert                             | Page Lav                 | out          | Referen               | ICES              | Mailings         | Review                | View                   |           |           | Doc1.c                                               | locx - M                              | licrosoft                                  | Word                            |                                                   |                 |       |   |
| Cover  | Blank                                                                                                    | Page                | Table                             | Picture                  | Clip         | Shapes                | SmartArt          | t Chart          | Screenshot            | Hyperlink              | Bookma    | rk Cros   | s-reference                                          | Header                                | Footer                                     | #<br>Pag                        | A Text                                            | Quick           | WordA | 2 |
| Page * | Page<br>Pages                                                                                                    | Бгеак               | Tables                            |                          | Аπ           | Illu                  | strations         |                  | Ť                     |                        | Lin       | iks       |                                                      | He                                    | ader & F                                   | i 🗉                             | Top of Page                                       | Parts *         | •     |   |
| L      | 1 - 2                                                                                                    | 2 · I · 1 ·         | 1.2.1.1                           | 1 • 1 • 2 • 1            | 13111        | 4 1 5                 | 1 . 6 . 1         | 7 . 1 . 8 .      | 1 • 9 • 1 • 10 • 1    | 111 (12)               | 1 13 1 11 | 14 1 1 15 | <u>- 1 17</u>                                        | 1 181                                 |                                            |                                 | Bottom of Pa                                      | ge              | - +   | 6 |
|        | 100                                                                                                    |                     |                                   |                          |              |                       |                   |                  |                       |                        |           |           |                                                      | -                                     |                                            |                                 | Page Margins                                      | 5               | +     | C |
|        |                                                                                                    |                     |                                   |                          |              |                       |                   |                  |                       |                        |           |           |                                                      |                                       |                                            |                                 | <u>C</u> urrent Posit                             | ion             |       |   |
|        |                                                                                                    |                     | ı                                 |                          |              |                       |                   |                  |                       |                        |           |           |                                                      |                                       |                                            | ∎r<br>B≱                        | <u>Format Page</u>                                | Number          | <br>s |   |
|        |                                                                                                    |                     |                                   |                          |              |                       |                   |                  |                       |                        |           |           |                                                      |                                       |                                            |                                 |                                                   |                 |       |   |

6. Choose position and alignment of the page numbers, for more advanced options click Format Page Numbers...

| 👿   🚽 🤊 - び   | -            |                       | Doc1.docx           | - Microsoft Word |                        | Header & Epoter Tools |                                           |  |  |  |  |
|---------------|--------------|-----------------------|---------------------|------------------|------------------------|-----------------------|-------------------------------------------|--|--|--|--|
| File Home     | Insert       | Page Layo             | ut Refere           | nces Mailings    | Review                 | View                  | Design                                    |  |  |  |  |
|               |              |                       |                     |                  | 🔄 Previous             |                       | Different First Page                      |  |  |  |  |
|               | #            |                       |                     |                  | 🗐 Next                 |                       | ] Different Odd & Even Page               |  |  |  |  |
| Header Footer | umber & Date | e Quick<br>ne Parts ≠ | Picture Clip<br>Art | Header Footer    | Link to Pre            | vious 🔽               | Show Document Text                        |  |  |  |  |
| Header & F    | Top of Pag   | 2                     | •                   | Na               | vigation               |                       | Options                                   |  |  |  |  |
|               | Bottom of I  | Page                  |                     |                  | 1 - 9 - 1 - 10 - 1 - 1 | 1 · · · 12 · ·        | 13 · 1 · 14 · 1 · 15 · 1 · 🚡 · 1 · 17 · 1 |  |  |  |  |
|               | Page Margi   | ns                    |                     |                  |                        |                       |                                           |  |  |  |  |
|               | Current Po:  | sition                |                     | Ŭ                |                        |                       |                                           |  |  |  |  |
| [             | Format Pag   | e Numbers.            | Ľ                   |                  |                        |                       |                                           |  |  |  |  |
| - E           | Remove Pa    | ae Numbers            |                     |                  |                        |                       |                                           |  |  |  |  |

7. Page Number > Format Page Numbers...

8. Change Number format to Roman numerals (i, ii, iii...) > Type "i" in the Start at box, or use the drop down menu > Click **OK** to return to your document.  $\frown$ 

| Page Number Format                 | ?            |   |                          |
|------------------------------------|--------------|---|--------------------------|
| Number <u>f</u> ormat: i, ii, iii, |              | _ |                          |
| Include chapter <u>n</u> umber     |              |   |                          |
| Chapter starts with style:         | Heading 1 🔍  |   |                          |
| Use separator:                     | - (hyphen) 🔻 |   |                          |
| Examples:                          | 1-1, 1-A     |   |                          |
| Page numbering                     |              |   |                          |
| Continue from previous set         | ection       |   |                          |
| ◎ Start <u>a</u> tr 🚺 🚔            |              |   | Start page number at "i" |
| ОК                                 | Cancel       |   |                          |

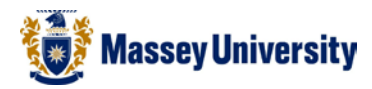

9. Insert another **Section Break Next Page** at the end of section two, e.g. before the first chapter, so the page before the page to be numbered 1.

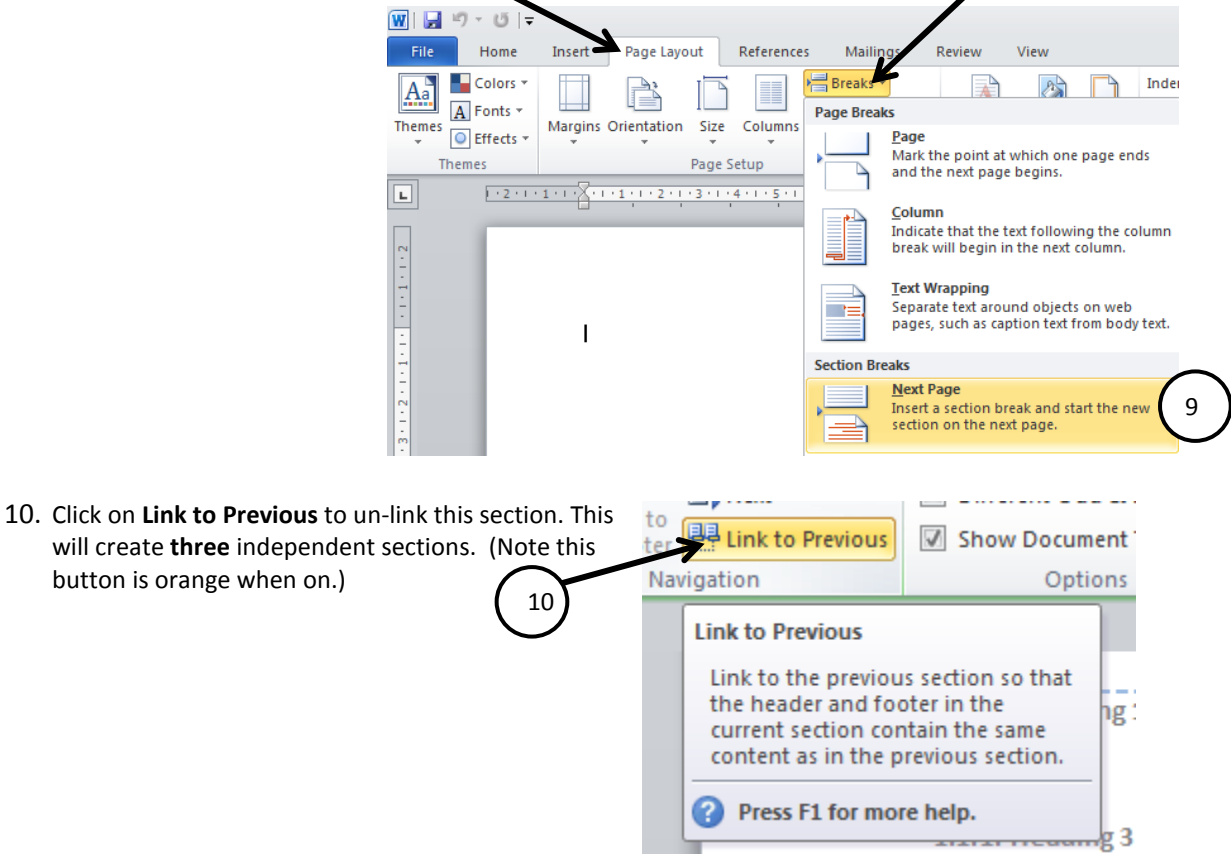

11. Insert Page numbers on the Third section. Insert > Page Numbers

|                                                                                                    | $\mathbf{i}$            |                |          |             |               |          |           |                 |           |           |                 |              |            |               |               |                  |       |
|----------------------------------------------------------------------------------------------------|-------------------------|----------------|----------|-------------|---------------|----------|-----------|-----------------|-----------|-----------|-----------------|--------------|------------|---------------|---------------|------------------|-------|
| W   🚽                                                                                                    | 9 じ                     | 4              |          |             |               |          |           |                 |           |           | Doc1.           | docx - Micro | soft W     | ord           |               |                  |       |
| File                                                                                                    | Home                    | Insert         | Page Lay | out         | Referenc      | es N     | /lailings | Review          | View      |           |                 |              |            |               |               |                  |       |
| NAME OF COLUMN                                                                                                    |                         |                |          | N 🔁         | Ð             |          | 1         | •               | Q         | Z         |                 |              |            | #             | A             |                  | Ą     |
| Cover<br>Page ≠                                                                                                    | Blank Page<br>Page Brea | e Table<br>k T | Picture  | Clip<br>Art | Shapes S      | SmartArt | Chart     | Screenshot<br>* | Hyperlink | Bookmark  | Cross-reference | Header Foo   | iter<br>Mi | Page<br>Imber | Text<br>Box ▼ | Quick<br>Parts ∗ | Word/ |
|                                                                                                    | Pages                   | Tables         |          |             | Illust        | trations |           |                 |           | Links     | s               | Header       | & F        | <u>I</u> o    | p of Page     |                  | ►     |
| L                                                                                                    | 1 - 2 - 1 -             | 1.1.2.1        | 1 2      | 1311        | 4 • 1 • 5 • 1 | 6        | 7 1 1 8   | 9 10 .          | 11 12     | 1 13 1 14 | 1 15 1 15 1 17  | 11.181       | 6          | B             | ottom of Pa   | ge               | ►     |
| Cover Blank Page Table Image: Tables Tables Image: Tables Image: Tables |                         |                |          |             | _             |          | e Pa      | ge Margins      | 5         | ►         |                 |              |            |               |               |                  |       |
| 2                                                                                                    |                         |                |          |             |               |          |           |                 |           |           |                 | - 84         | E          | <u>C</u> u    | urrent Posit  | ion              | ►     |
|                                                                                                    |                         |                |          |             |               |          |           |                 |           |           |                 |              | 1          | r Eo          | ormat Page    | Number           | 5     |
| -                                                                                                    |                         |                |          |             |               |          |           |                 |           |           |                 | - 84         | #          | k <u>R</u> e  | emove Page    | Numbe            | rs    |

- 12. Choose position and alignment of the page numbers.
- 13. Change the number format > Insert > Page Number > Format Page Numbers...

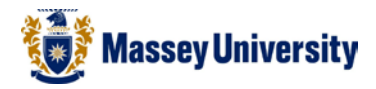

14. Change **Number format** to **Arabic numerals (1, 2, 3, ...)** > Type "1" in the **Start at** box, or use the Drop down Menu > Click **OK** to return to your document.

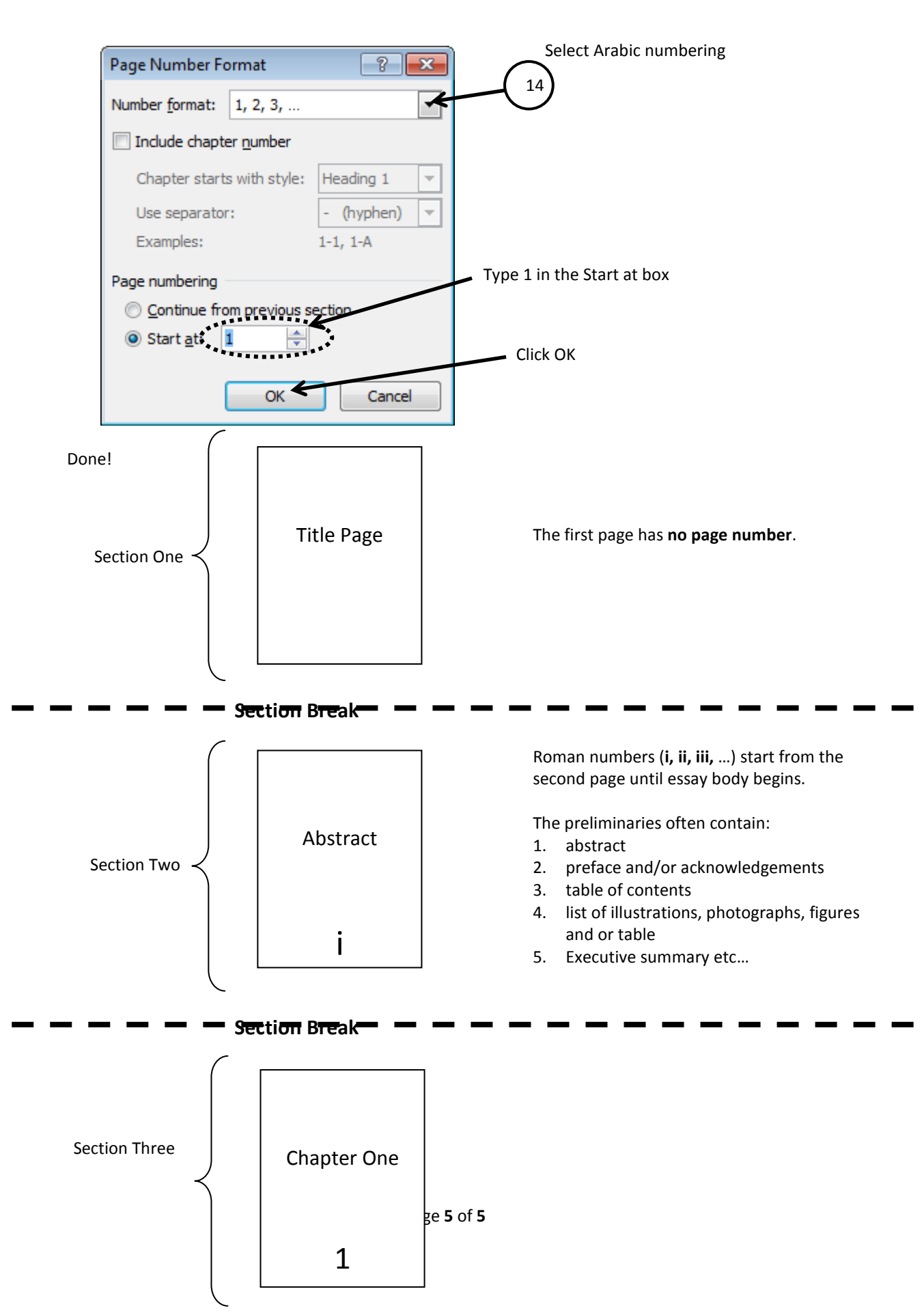